———— Shenzhen Winsunzk Technology Co. LTD. —— www.winsunzk.cn

# Simple display and PLC in one User manual --V1.0

Model: WS824&2-10MR

— Shenzhen Winsunzk Technology Co. LTD. ——— www.winsunzk.cn

## Catalogue

| Chapter 1 Summary                                    |
|------------------------------------------------------|
| 1.1 Summary 1                                        |
| 1.2 Basic parameter                                  |
| Chapter 2 Product Display                            |
| 2.1 Main parts2                                      |
| 2.2 Exhibition                                       |
| 2.3 Dimension                                        |
| Chapter 3 Electrical Specifications                  |
| 3.1 Power supply and power consumption4              |
| 3.2 Download Communication                           |
| 3.3 Input circuit and wiring                         |
| 3.4 Output circuit and wiring                        |
| 3.5 Analog input7                                    |
| 3.6 Wiring                                           |
| Chapter 4 Display operation                          |
| 4.1 Modify D register Value8                         |
| 4.2 Modify D register Address9                       |
| Chapter 5 PLC reference                              |
| 5.1 Application environment10                        |
| 5.2 Component number and function                    |
| 5.3 Special components                               |
| 5.4Command support list11                            |
| 5.5 Unsupported command list                         |
| Chapter 6 Display instruction14                      |
| 6.1 Display to PLC corresponding register function14 |
| 6.2 Machine to corresponding PLC instance            |
| Chapter 7 Frequently asked questions and solutions   |
| Chapter 8 Warranty terms                             |
| 8.1 Warranty period16                                |
| 8.2 Not supported by warranty 16                     |

#### Chapter 1 Summary

#### 1.1 Summary

WS824&2-10MR display

· It works for small space with simple request.

· User friendly operation, no need programming.

· 2 group 6 digits big size display.

· Functional and common buttons in the same.

• Eight LED indicator for Alarm/work completion and more functions.

• Enable to modify read&write address.

• No communication in 5 seconds after switched ON, shows NO PLC.

WS824&2-10MR PLC part

•WS2N-S gets high arithmetic speed and big capacity; Max program capacity is 4K steps.

<sup>•</sup>Download speed 9.6Kbps; The software is Mitsubishi GX Developer or GX Works2 for programming, downloading, debugging and monitoring (monitor writing unsupported)

<sup>•</sup>DC 24V power supply; the quiescent current is 5MA under the condition of the output relays turned-off. Every output relay turn-on will add 9MA current. For example, the current is 40MA (0.96W) after all output relays are turned on.

·Built-in 2 CH 3K single phase counting, AB phase input not supported. Transistor gets 2 CH 3K pulse output.

•The relay models use 5A current relay, which should be less than 3A for long-term use

·1 CH built-in PWM output. Because optical coupler gets the delay, this CH does not get through it. Frequency is 1KHZ, duty factor is D8033 and scope is 0-1000.

<sup>•</sup>2CH analog 0-10V in, 12 bit precision, corresponding to 0-4095.

#### 1.2 Basic parameter

| Model .NO    | Shell DIM<br>L*W<br>(mm) | Download<br>Speed | Capacity | Inputs | Outputs | Output<br>type | Output<br>current | Load        | Counting | Pulse<br>out | Analog<br>in | Analog<br>out | MODBUS | Time: RTC |
|--------------|--------------------------|-------------------|----------|--------|---------|----------------|-------------------|-------------|----------|--------------|--------------|---------------|--------|-----------|
| WS824&2-10MR | 96*54*51                 | 9.6Kb             | 4000     | 6      | 4       | Relay          | 5A                | 24V<br>220V | 2/3K     | N/A          | 2AD<br>0-10V | N/A           | N/A    | N/A       |

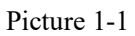

1.3 Usage Environment and Installation Method

■ In order to prevent the internal temperature of the PLC from overheating, please install it by wall hanging. It is required to leave enough space up and down as heat dissipation space.

• A gap of more than 50mm is left between the PLC and other equipment or structures. Stay away from high voltage wires, high voltage equipment and power equipment as far as possible,.

Avoid dust, oil and corrosive environment; Pay attention to electrostatic protection (avoid direct hand contact with circuit board's circuit).

■ Fixed installation with glue isolation column.

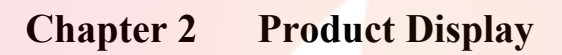

## 2.1 Main parts

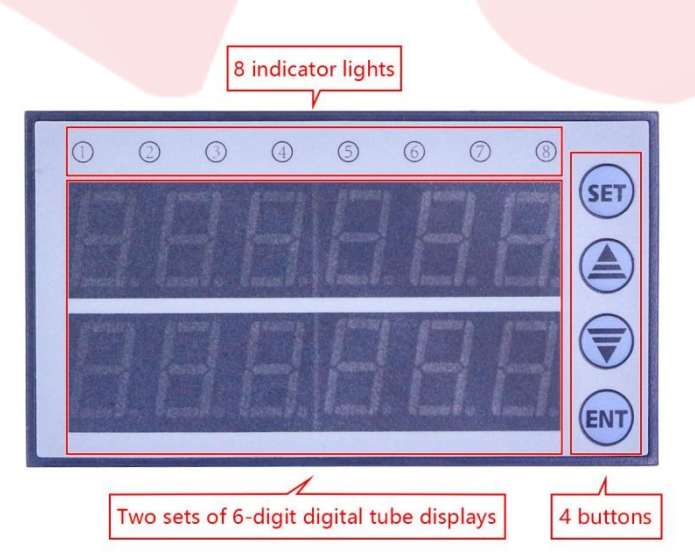

Picture 2-1

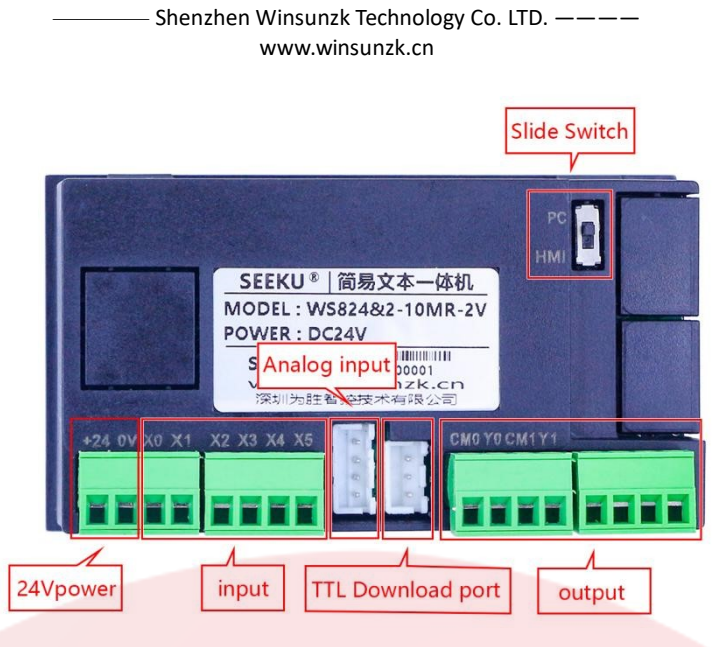

Picture 2-2

2.2 Exhibition

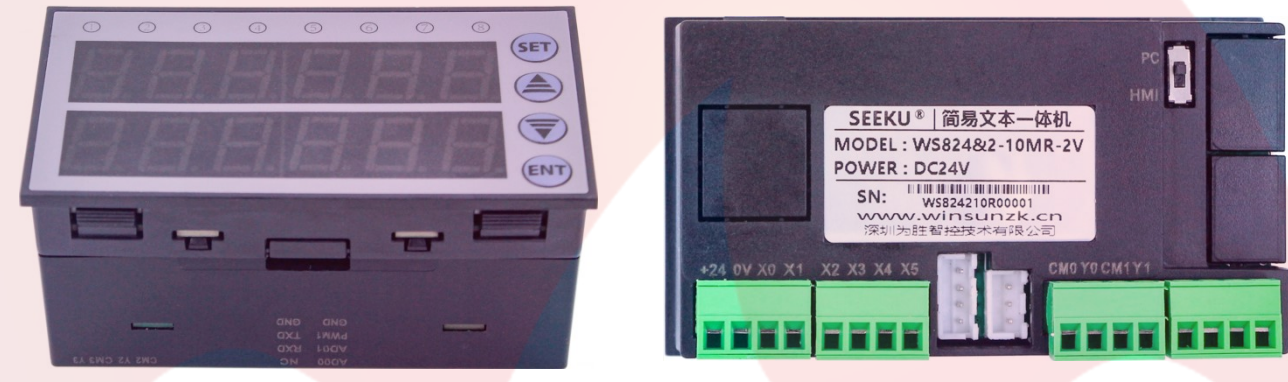

Picture 2-3 Front

Picture 2-4 Rear

## 2.3 Dimension

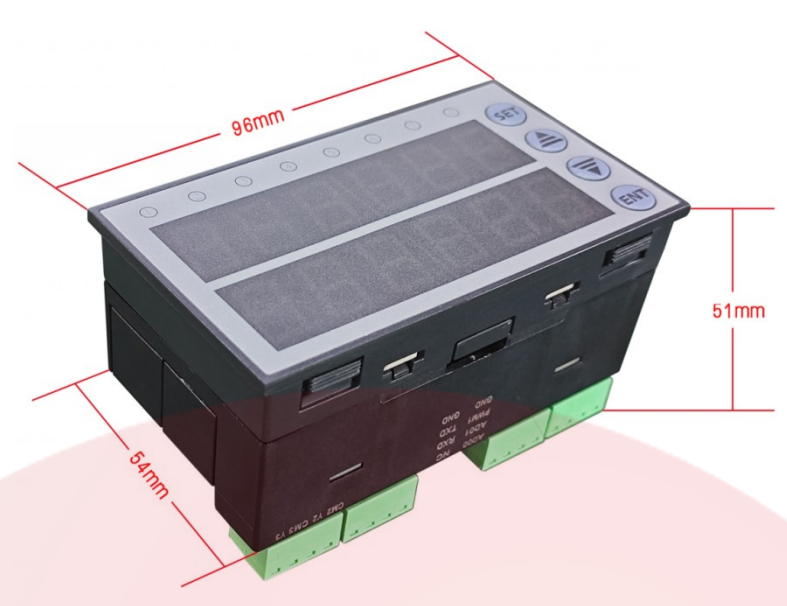

Shenzhen Winsunzk Technology Co. LTD. ————

www.winsunzk.cn

Picture 2-5

#### Chapter 3 Electrical Specifications

#### 3.1 Power supply and power consumption

DC 12-24V power supply; the quiescent current is 5MA under the condition of the output relays turned-off;

Every output relay turn-on will add 9MA current. For example, the current is 40MA (0.96W) after all output relays are all turned on.

**Note:** If the switching power supply with small ripple is used, when there is strong interference in the circuit, please use an appropriate filter for filtering.

#### 3.2 Download Communication

Can use TTL for the downloading. ATTN: \*A. Pin to Pin(3pin) \*B. GND to GND connected DIP switch to choose the HMI or PLC program downloading.

3.3 Input circuit and wiring

The controller is equipped with a power supply (DC24V) for user switching state detection. The user only needs to access the dry contact switch signal. If the user want to connect the output signal of the active transistor sensor, the NPN sensor is required.

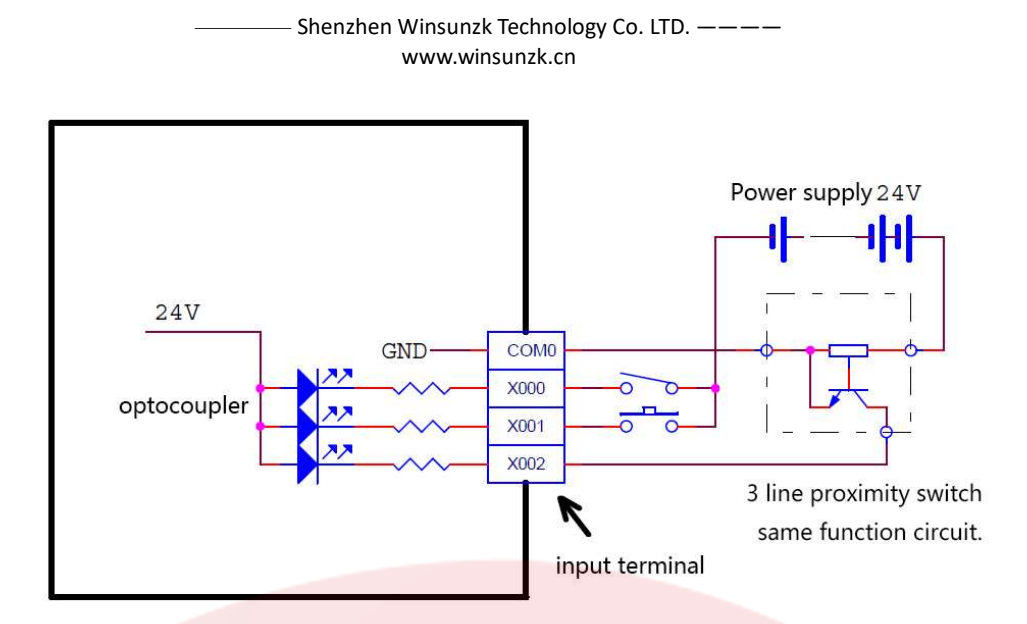

Picture 3-1 input connection

## 3.4 Output circuit and wiring

|                              | Project            | Relay output interface                                                              | Transistor output interface                                 |  |  |
|------------------------------|--------------------|-------------------------------------------------------------------------------------|-------------------------------------------------------------|--|--|
| Loop supply voltage          |                    | AC220V, DC30V                                                                       | DC24V                                                       |  |  |
| Circuit insulation           |                    | Relay mechanical insulation                                                         | Optocoupler insulation                                      |  |  |
| Action indication            |                    | Relay Output Contact Closed LED<br>Bright                                           | The LED is illuminate when<br>that<br>optocoupler is driven |  |  |
| Open circuit leakage current |                    |                                                                                     | Less than 0.1 MA/DC30V                                      |  |  |
|                              | Resistance<br>load | 1A/1; Common point 4A                                                               | 0.5 A/point                                                 |  |  |
| Maximum<br>output            | Inductive<br>load  |                                                                                     | High speed port: 7.2 W/DC24V;                               |  |  |
|                              |                    | AC220V, 40VA                                                                        | Others: 12W/DC24V                                           |  |  |
| current<br>Light load        |                    |                                                                                     | High speed port: 0.9 W/DC24V;                               |  |  |
|                              |                    | AC220V, 50W                                                                         | Others: 1.5 W/DC24V                                         |  |  |
| ON Response time             |                    | 20ms max                                                                            | High speed output: 10us;                                    |  |  |
| OFF Response time            |                    | 20ms max                                                                            | Others: 0.5 ms                                              |  |  |
| High speed output            | frequency          | /                                                                                   | 100KHz max per channel                                      |  |  |
| Output common                |                    | Each group shares a common end, and groups and groups are isolated from each other. |                                                             |  |  |
| Fuse protection              |                    | None                                                                                |                                                             |  |  |

Picture 3-2 Output specification

The output terminals of relay output type are divided into several groups, each group is electrically isolated, and the output contacts of different groups can be connected to different power supply circuits.

#### —— Shenzhen Winsunzk Technology Co. LTD. ——— www.winsunzk.cn

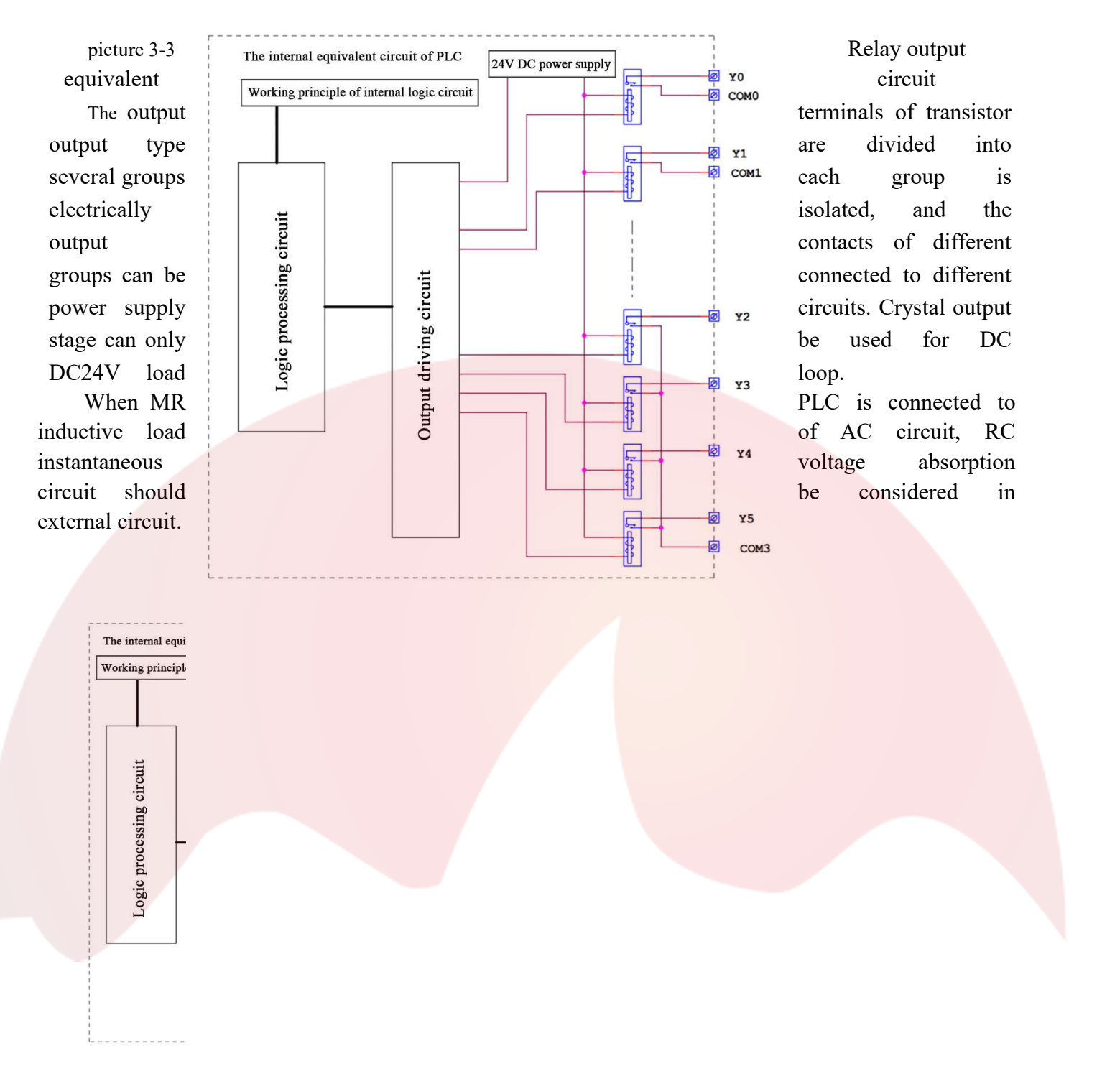

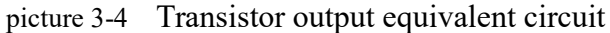

Corresponding to the inductive load of the DC loop, the addition of freewheeling diodes should be considered. As shown in the following figure:

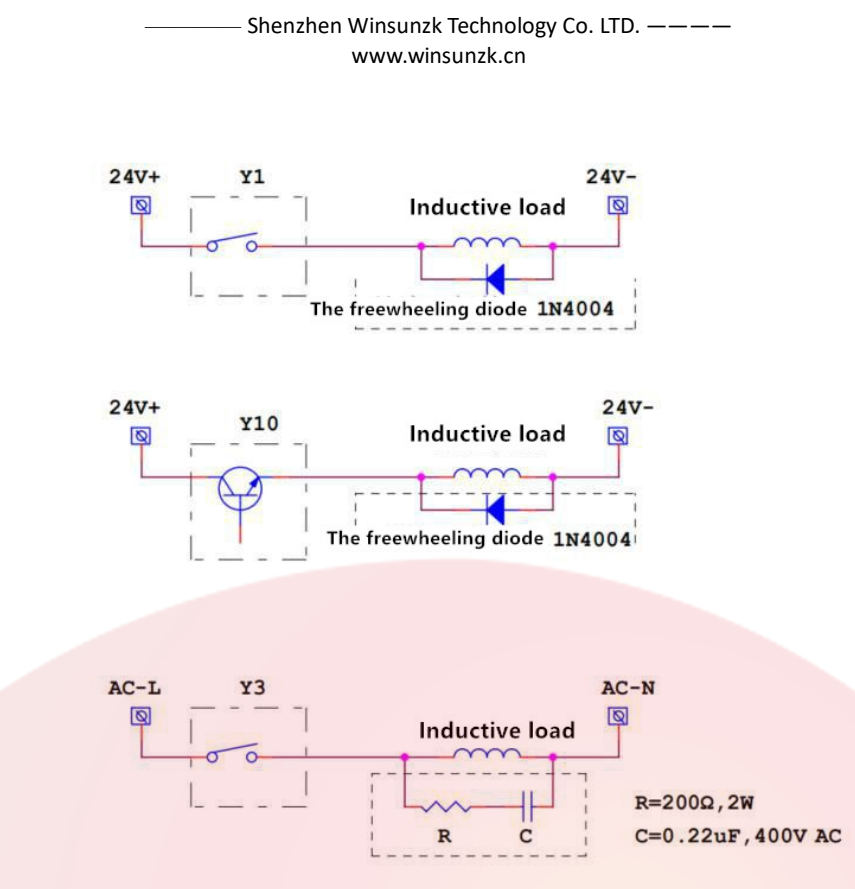

picture 3-5 Load protection circuit

## 3.5 Analog input

2 CH optional analog input, no wiring terminal. Analog port is 2.54mm pin header, wiring requires 2.54mm DuPont female cable connection.

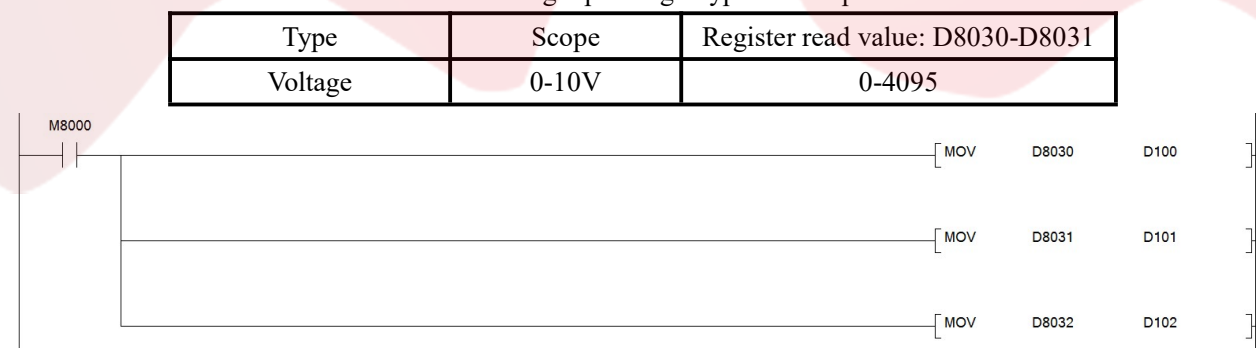

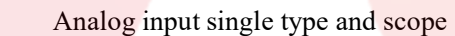

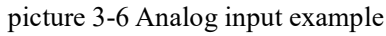

## 3.6 Wiring

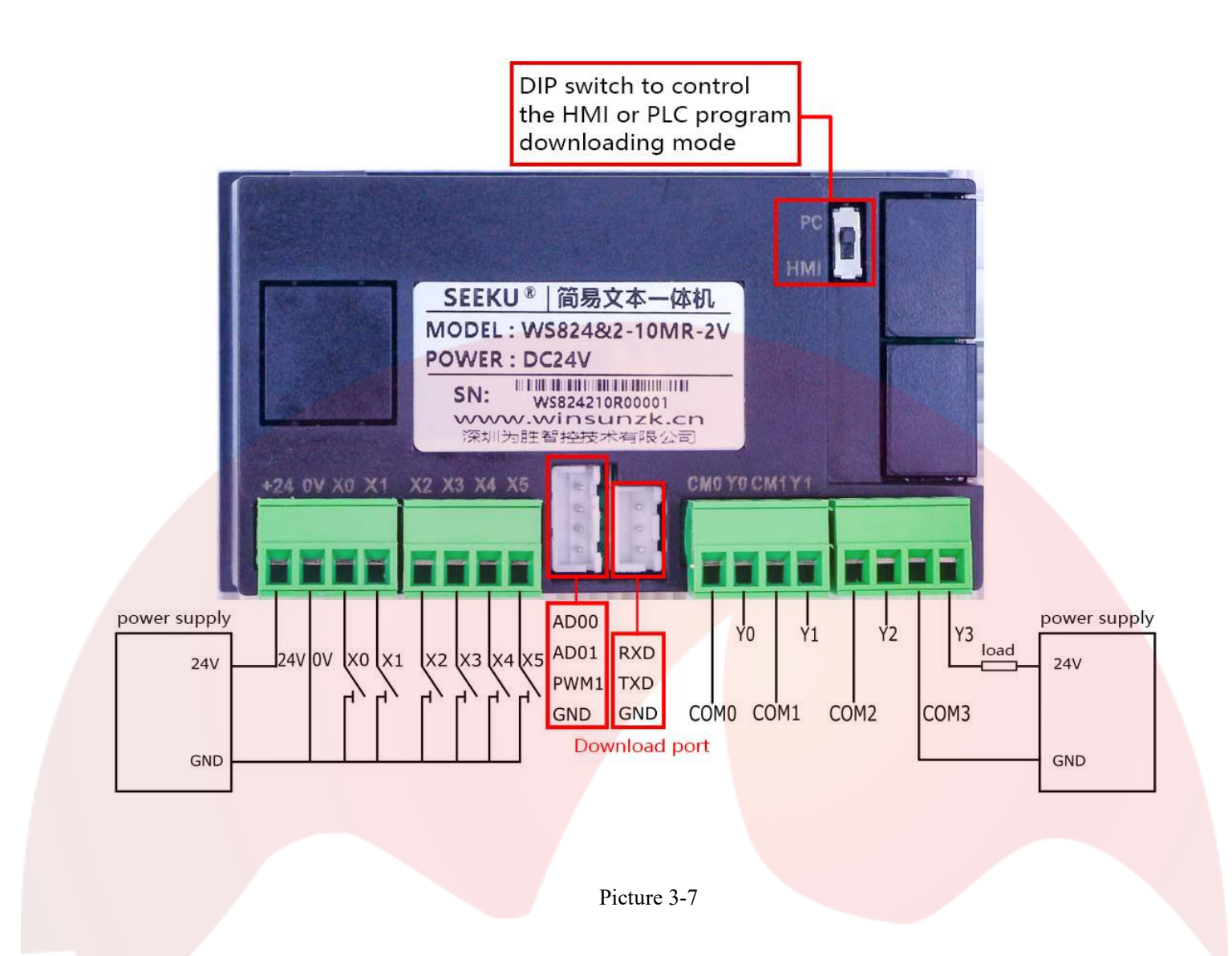

## **Chapter 4 Display operation**

## 4.1 Modify D register Value

- [1] Long press to SET 5 seconds till the first upper digits shinning, then modify it.
- [2] Press UP to increase D register value. Down to decrease the value.
- [3] Press ENT, upper setting done. Then modify another digits.

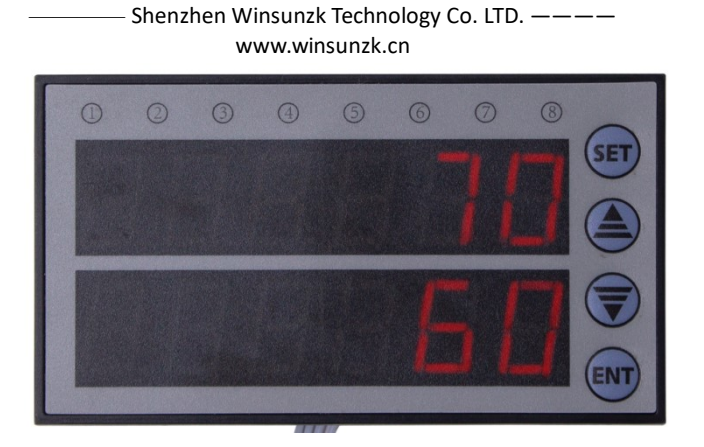

Picture 4-1

## 4.2 Modify D register Address

[1] Default to show and modify D110 and D114 value after power ON, able to set it to show and modify other register value

[2] Method: press SET and ENT in the same time. Then power ON, hold on pressing more than 3 seconds. To register setting mode, upper digits to D110, lower to D114.

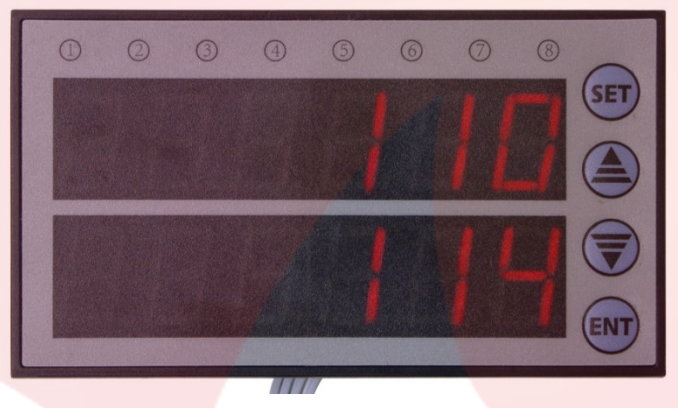

#### Picture 4-2

【 3 】 Press SET to modify D register, use UP/DOWN to change the address. After upper modification done, press ENT to lower digits. After that, press ENT to confirm. (Then upper register D116, lower D118)

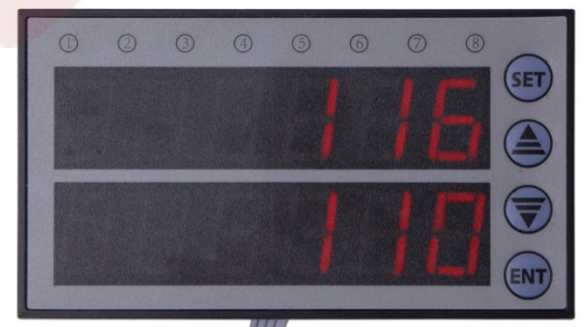

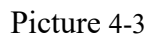

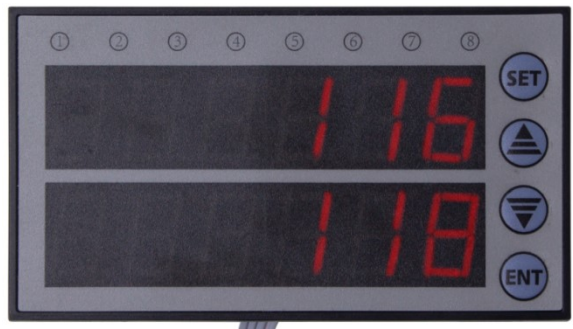

picture 4-4

—— Shenzhen Winsunzk Technology Co. LTD. ——— www.winsunzk.cn

## Chapter 5 PLC reference

## 5.1 Application environment

- 1. GX Developer (compatible with XP and WIN7 32-bit systems)
- 2. GX Works2 (compatible with WIN7 64-bit system, WIN8 system and WIN10 system)

## 5.2 Component number and function

| Item       |                                                   | WS2N-S              |                                                     |
|------------|---------------------------------------------------|---------------------|-----------------------------------------------------|
| Auxiliary  | Common use                                        | M0-M511             | 512 points                                          |
| relay      | Constant use                                      | M512-M3071          | 2559 points                                         |
|            | Special use                                       | M8000-M8255         | 256 points                                          |
| Register   | Common use                                        | S0-S127             | 128 points                                          |
|            | Save use                                          | S128-S999           | 872 points                                          |
| Timer      | 100MS                                             | Т0-Т99              | 100 points                                          |
|            | 10MS                                              | T200-T245           | 46 points                                           |
|            | 1MS                                               | T246-T249           | 4 points                                            |
|            | 100MS                                             | T250-T255           | 6 points                                            |
| Counter    | 16 bit increment<br>Mode (common use)             | C0-C15              | 16 points                                           |
|            | 16 bit increment<br>Mode (constant use)           | C16-C99             | 84 points                                           |
|            | 32-bit bidirectional<br>(constant use)            | C200-C234           | 35 points                                           |
|            | 32-bit bidirectional<br>(high-speed constant use) | C235-C247           | 13 points                                           |
| Register   | 16 bit common use                                 | D0-D511             | 512 points                                          |
|            | 16 bit constant use                               | D512-D998           | 487 points                                          |
|            | 16 bit special use                                | D8000-D8255         | 256 points                                          |
|            | 16 bit use address modify                         | V0-V7 Z0-Z7         | 15 points                                           |
| Nest point | Jump guest program<br>use,branch                  | P0-P127             | 128 points                                          |
|            | Main control                                      | N0-N7               | 8 points                                            |
| Constant   | 10 hexadecimal number<br>(K)                      | 16 bit-32768~+32767 | 32 bit-2147483648~+2147483647                       |
|            | 16 hexadecimal number<br>(H)                      | 16 bit: 0~FFFF      | 32 bit: $0 \sim FFFFFFFFFFFFFFFFFFFFFFFFFFFFFFFFFF$ |

Table 5-1 Soft component register

## 5.3 Special components

| Number | Name                 | Remarks                                  | Number | Name                    | Remarks                                    |
|--------|----------------------|------------------------------------------|--------|-------------------------|--------------------------------------------|
| M8000  | RUN monitoring       | RUN is always on                         | M8001  | RUN<br>Monitoring       | RUN is always closed                       |
| M8002  | Initialization pulse | Normally open<br>scanning period<br>flag | M8003  | Initialization<br>pulse | Normally closed<br>scanning<br>period mark |
| M8004  | Error hint           | PLC error                                | M8011  | Clock,10ms              | Oscillating at a period of 10ms            |
| M8012  | Clock,100ms          | Oscillating at a period of 100ms         | M8013  | Clock,1s                | Oscillating at a 1S cycle                  |
| M8014  | Clock,1min           | Oscillating in a period of 1 min         | M8022  | Carry mark              |                                            |
| M8029  | Y0 command end       |                                          | M8040  | Transmissio             |                                            |
|        |                      |                                          |        | n stop                  |                                            |
| M8030  | Y1command end        |                                          |        |                         |                                            |

## 5.4Command support list

Table 4-327 basic command

| Mn           | emonic bit name   | e         | Mı              | nemonic bit name        | Mnemonic bit name            |  |  |
|--------------|-------------------|-----------|-----------------|-------------------------|------------------------------|--|--|
| [LD] take    | ;                 |           | [LDI] inv       | erse                    | [AND] and                    |  |  |
| [ANI] and    | d inverse         |           | [OR] or         |                         | [ORI] or inverse             |  |  |
| [OUT]Ou      | ıtput             |           | [SET] set       |                         | [RST] reset                  |  |  |
| [ANB] Lo     | oop block and     |           | [ORB] Lo        | oop block or            | [MPS] stack in               |  |  |
| [MRD] st     | ack read          |           | [MPP] sta       | ick out                 | [INV] inverse                |  |  |
| [LDP] Ta     | ke upper pulse    |           | [LDF] tak       | te lower pulse          | [ANDP] and pulse rising edge |  |  |
| [ANDF]       | and pulse setting | g edge    | [ORP] or        | pulse rising edge       | [ORF] or pulse setting edge  |  |  |
| [RET] return |                   | [PLS] pul | se rising edge  | [PLF]pulse setting edge |                              |  |  |
| [MC]mai      | [MC]main control  |           | [MCR]ma         | ain control reset       | [END]end                     |  |  |
| table 4-4    | Step comman       | d         | -               |                         |                              |  |  |
| [STL]step    | ladder picture    |           |                 |                         |                              |  |  |
| table 4-5    | Application       | commai    | nd              |                         |                              |  |  |
| Sort         | FNC NO.           | Inst      | ruction         |                         | Function                     |  |  |
| Progra       | 00                | CJ        |                 | Conditional jump        |                              |  |  |
| m flow       | m flow 01 CALL    |           | Call subroutine |                         |                              |  |  |
|              | 02 SRET           |           |                 | Subprogram return       |                              |  |  |
|              | 03 FEND           |           |                 | End of main program     |                              |  |  |
|              | 04                | WDT       |                 | Monitor timer refresh   |                              |  |  |

|             | _  | -    | www.winsunzk.cn                 |
|-------------|----|------|---------------------------------|
|             | 05 | FOR  | Start of cycle range            |
|             | 06 | NEXT | End of cycle range              |
| Transm      | 07 | MOV  | Transmission                    |
| ission      | 08 | CML  | Reverse move                    |
| compar      | 09 | СМР  | comparison                      |
| ison        | 10 | ZCP  | Zone comparison                 |
|             | 11 | FMOV | Multi-points Transmission       |
| Arithm      | 12 | ADD  | Binary addition                 |
| etic        | 13 | SUB  | Binary subtraction              |
| logic       | 14 | MUL  | Binary multiplication           |
| C           | 15 | DIV  | Binary division                 |
|             | 16 | INC  | Binary plus 1                   |
|             | 17 | DEC  | Binary minus 1                  |
|             | 18 | WAND | Logical words and               |
|             | 19 | WOR  | Logical word or                 |
|             | 20 | WXOR | Logical word XOR                |
|             | 21 | NEG  | Complement code                 |
| R           | 22 | ROR  | Circular right shift            |
| ecyc        | 23 | ROL  | Circular left shift             |
| and         | 24 | RCR  | Rotate right with carry         |
| s           | 25 | RCL  | Rotate left with carry          |
| hift        |    |      | Rotate fort with early          |
| bit         | 26 | ZRST | Batch reset                     |
| D           |    |      |                                 |
| process     |    |      |                                 |
| ing         |    |      |                                 |
| Hi          | 27 | PWM  | Pulse width adjustment output   |
| gh          | 28 | PLSY | assigned pulse output           |
| speed<br>pr | 29 | PLSR | Pulse output with speed up/down |
| ocessin     |    |      |                                 |
| g           |    |      |                                 |
| С           | 30 | ALT  | Alternate output                |
| onve        |    |      |                                 |
| nient       |    |      |                                 |
| der         |    |      |                                 |

#### ——— Shenzhen Winsunzk Technology Co. LTD. ————

|        |    |        | www.winsunzk.cn                                       |
|--------|----|--------|-------------------------------------------------------|
| C      | 31 | LD=    | (S1)= (S2) start point connected                      |
| ontac  | 32 | LD>    | (S1)> (S2) start point connected                      |
| τ<br>C | 33 | LD<    | (S1)<(S2) start point connected                       |
| ompari | 34 | LD⇔    | (S1) <> (S2) start point connected                    |
| son    | 35 | LD≦    | $(S1) \leq (S2)$ start point connected                |
|        | 36 | LD≧    | (S1)≧(S2) start point connected                       |
|        | 37 | AND=   | (S1)= (S2) Series connection points connected         |
|        | 38 | AND>   | (S1)> (S2) Series connection points connected         |
|        | 39 | AND<   | (S1)<(S2) Series connection points connected          |
|        | 40 | AND <> | (S1) (S2) Series connection points connected          |
|        | 41 | AND≦   | (S1)≦(S2) Series connection points connected          |
|        | 42 | AND≧   | (S1)≧(S2) Series connection points connected          |
|        | 43 | OR=    | (S1)= (S2) parallel connection points connected       |
|        | 44 | OR>    | (S1)>(S2) parallel connection points connected        |
|        | 45 | OR<    | (S1)<(S2) parallel connection points connected        |
|        | 46 | OR<>   | (S1) <> (S2) parallel connection points connected     |
|        | 47 | OR≦    | $(S1) \leq (S2)$ parallel connection points connected |
|        | 33 | OR≧    | (S1)≧(S2) parallel connection points connected        |

—— Shenzhen Winsunzk Technology Co. LTD. ————

## 5.5 Unsupported command list

| No. | Command | Definition                                   | <u>Ite</u> m | Command | Definition                      |
|-----|---------|----------------------------------------------|--------------|---------|---------------------------------|
| 1   | WDT     | watch date refresh                           | 12           | IST     | Initialize status               |
| 2   | CML     | get reverse move                             | 13           | ABSD    | CAM control (absolute)          |
| 3   | XCH     | exchange                                     | 14           | INCD    | CAM control (incremental)       |
| 4   | FMOV    | multi points move                            | 15           | DSW     | BCD digital switch input        |
| 5   | SMOV    | site move                                    | 16           | SEGL    | seven segment code time display |
| 6   | NEG     | binary count complement                      | 17           | FROM    | BFM read                        |
| 7   | REF     | input/output refresh                         | 18           | ТО      | BFM write                       |
| 8   | REFF    | filter input refresh                         | 19           | CCD     | verify                          |
| 9   | MTR     | matrix input                                 | 20           | VRRD    | potentiometer variation input   |
| 10  | HSCS    | contrast site set(high-speed count use)      | 21           | VRSC    | potentiometer variation scope   |
| 11  | HSCR    | contrast site<br>reset(high-speed count use) | 22           | ABS     | ABS current value read          |

## Chapter 6 Display instruction

## 6.1 Display to PLC corresponding register function

| Iter   | n      | Inter-middle<br>register | remark                                                    |
|--------|--------|--------------------------|-----------------------------------------------------------|
|        | SET    | M170                     |                                                           |
| Button | UP     | M171                     | While pressing the button, inner PLC relay will be open.  |
| Button | DOW    | M172                     | While released, relay will be closed.                     |
|        | ENT    | M173                     |                                                           |
|        | 0      | M160                     |                                                           |
|        | 1      | M161                     |                                                           |
| LE     | 2      | M162                     |                                                           |
| D      | 3      | M163                     | While open corresponding indicator ON: Or indicator off   |
| Indi   | 4      | M164                     | while open, corresponding indicator ON, Or indicator on.  |
| cator  | 5      | M165                     |                                                           |
|        | 6      | M166                     |                                                           |
|        | 7      | M167                     |                                                           |
| Upper  | 0-9999 |                          | In main mode, it shows D110 value. While modification, it |
| digits | 99     | D110                     | shows register code(0~1023)                               |
| Lower  | 0-9999 |                          | In main mode, it shows D114 value. While modification, it |
| digits | 99     | D114                     | shows register code(0~1023)                               |

Picture 6-1

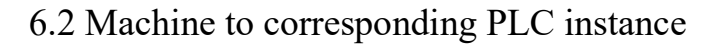

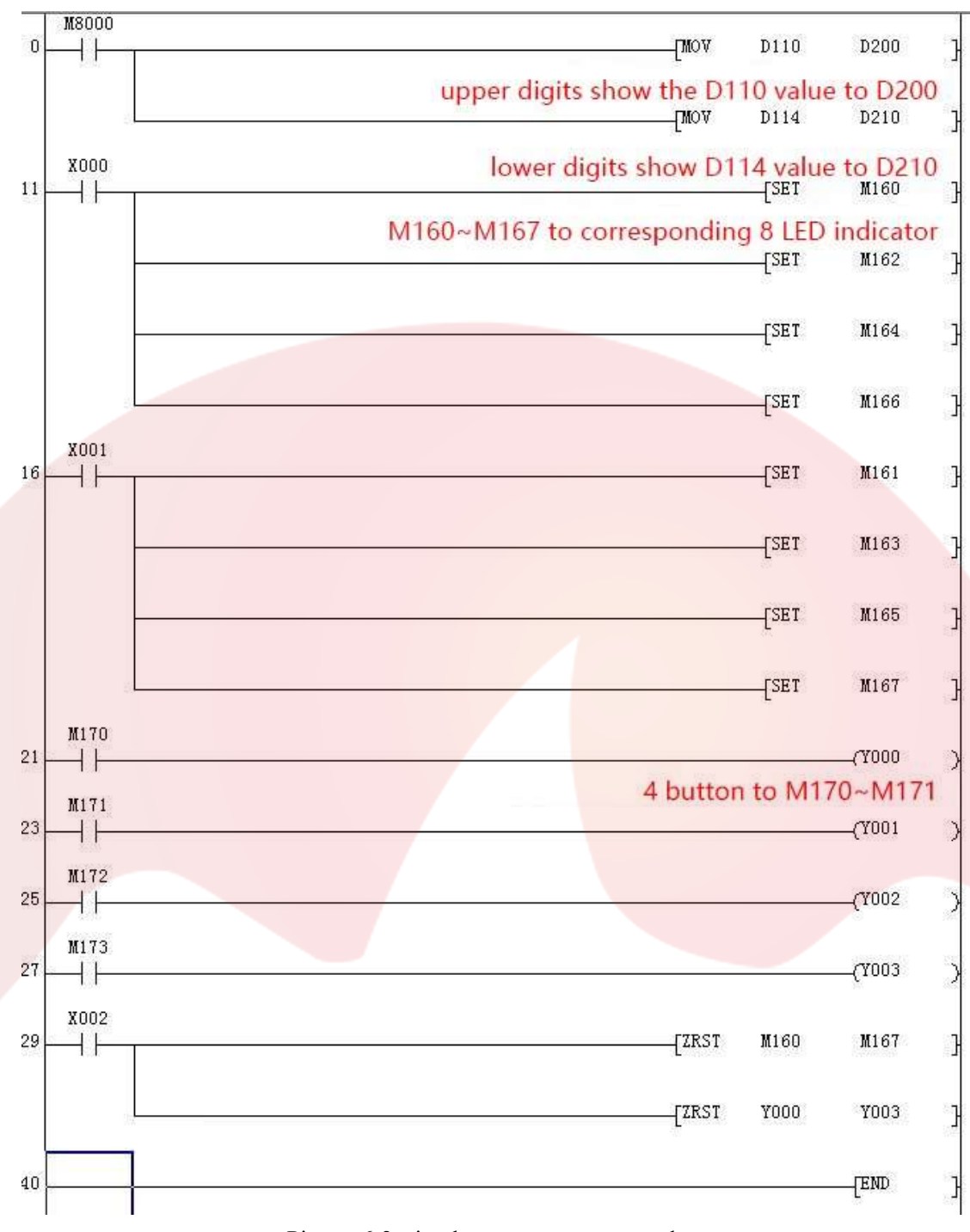

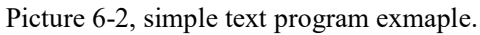

## **Chapter 7** Frequently asked questions and solutions

|  | No. | Questions/Problem | Solutions |
|--|-----|-------------------|-----------|
|--|-----|-------------------|-----------|

| 1 | Wiring method of<br>Analog  | To corresponding port(AD0-AD1), Negative to GND                                                                                                    |
|---|-----------------------------|----------------------------------------------------------------------------------------------------|
| 2 | Analog reading              | Please refer to the section 3.5                                                                                                    |
| 3 | Encryption                  | Confirm all online:<br>1. GX click Online>remote operation>Stop PLC(DIP from RUN to<br>STOP)>Click Execute.<br>2. Then RUN light off.<br>3. ONLINE>log in key word>create new login key word>click to<br>write the key word.<br>4.Set a 8 digit PW twice. After finished, set STOP to RUN<br>remotely. |
| 4 | PLC power<br>consumption    | Please refer to the section 3.0                                                                                                    |
| 5 | The PLC doesn't communicate | <ol> <li>Check if the cable is plugged in and the driver is installed.</li> <li>Check the PLC configuration of SW, baud rate, Com port correct or not.</li> </ol>                                                                                                    |
| 6 | Wiring method               | All input ports are NPN input, negative conduction.                                                                                                    |

## Shenzhen Winsunzk Technology Co. LTD. ———— www.winsunzk.cn

## Chapter 8 Warranty terms

## 8.1 Warranty period

The product provides a one-year warranty from the date of delivery. During the warranty period, our company will provide free maintenance services for the product.

### 8.2 Not supported by warranty

- Positive and negative part of power is reversed.
- Wrong voltage range or using environment.
- Unauthorized changes to internal componen